# 授業料口座振替 / Web登録マニュアル Bank Account Registration Manual for Tuition Fee Transfer

授業料口座振替の登録はWeb上でお手続きいただくこととなります。 以下をご参照いただき、パソコン・スマートフォンにて、お手続きくださいますよう お願いいたします。 手続きはWeb上で完結し、銀行届出印の押印などの手続きは必要ありません。

Please register for transfering tuition fees online.

Please complete the procedure on your computer or smartphone.

The procedure can be completed online, and you do not need to stamp your bank seal.

まずは、名古屋大学ホームページで、順を追って、必要事項をご確認ください。 **ホーム > 教育/キャンパスライフ > 学生生活 > 授業料 > 授業料振替口座WEB登録について** <u>https://www.nagoya-u.ac.jp/academics/campus-life/tuition/tuition\_sub/web.html</u>

続いて、本マニュアルをご確認の上、右のQRコードから、

授業料口座振替/Web登録サイトへ遷移し、登録をしてください。

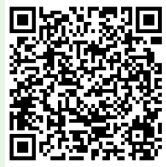

Please check the Nagoya University website for the required information, in the following order.

Home > Academics / Campus Life > Campus life > Tuition Fees > Tuitionsub >Bank Account Online Registration for Tuition Fee

<u>https://en.nagoya-u.ac.jp/academics/campus\_life/tuition/tuitionsub/about\_the\_bank\_account\_online\_registration\_for\_tuition\_fee\_payment.html</u>

After reviewing this manual, please go to the Tuition Account Transfer/Web Registration site to register from the QR code above.

①登録手続きの中盤に、口座情報の登録サイト(外部金融機関サイト)へ遷移します。 手順に沿って手続きを進めてください。

②一定時間操作されない場合はタイムアウトとなり、ログインから再度操作をやり直し

ていただくことになります。ご注意ください。

③ブラウザの「戻る」「進む」「再読み込み」ボタンは使用しないでください。

①During the registration process, you will be redirected to a site for registering your account information. (external financial institution site)

Please follow the steps to complete this procedure.

②If there is no activity for an extended period of time, the system will time out and you will be asked to log in and try again. Please be aware of this.

3 Do not use the "Back", "Forward", or "Reload" buttons in your browser.

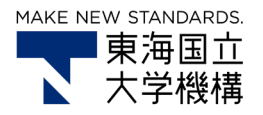

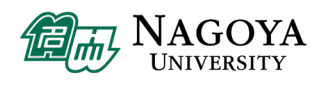

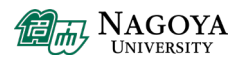

# ● 登録に際して、ご準備いただくもの

登録の際には、本学保有の学生情報と照合するために、以下の情報が必要となります。

①本学学生の学生番号(学生証記載の9桁英数字)
②本学学生の生年月日

また、メールアドレスが必要です。 口座登録が完了した際の登録完了メールの送信先です。 [no-reply@mail.kfront.jp]からメールを発信します。受信できるようにしておいてください。

なお、遷移先の金融機関サイトでの認証には、下記の情報を必要とする場合があります。 キャッシュカードをお持ちで無い方は、お手数ですが金融機関で発行をお願いします。

- ・キャッシュカードの暗証番号
- ・口座名義人の生年月日
- ・銀行届出電話番号
- ·通帳記帳残高

登録される金融機関によって、どの情報が必要になるかは異なりますのでご了承ください。 また、遷移先の金融機関サイトで認証に使われる情報は本学に一切提供されませんので ご安心ください

# O Required Preparation

The following information will be required at the time of registration in order to verify student information held by the university.

①Student's student ID number

(9-digit alphanumeric characters on the student ID card) ②Student's date of birth

Please enter your email address for the registration completion email. We send mail from [no-reply@mail.kfront.jp]. Please be ready to receive it.

Please note that the following information may be required for authentication at financial institution sites.

If you do not have a cash card, ask your financial institution to issue one.

- $\cdot$  Cash card PIN
- · Date of birth of the account holder
- · Phone number of bank account registrant
- Bankbook balance

Please note that the specific information required will vary depending on the financial institution you register with.

Also, please be assured that any information used for authentication on the financial institution's website will not be shared with the university.

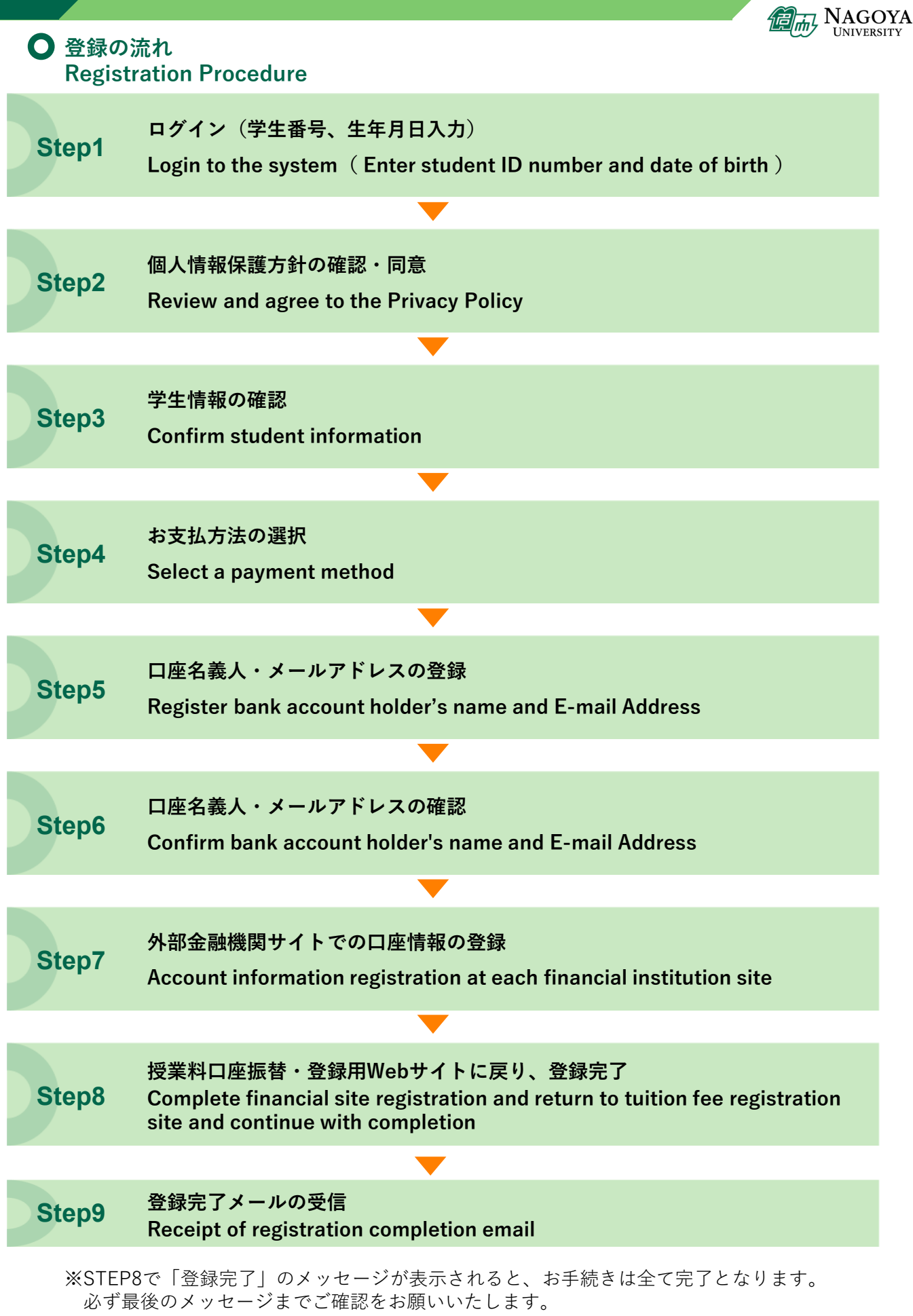

When the message "Registration Complete" is displayed in STEP8, the entire procedure is complete. Please be sure to check the final message.

# Step1

## ログイン(学生番号、生年月日入力) Login to the system (Enter student ID number and date of birth)

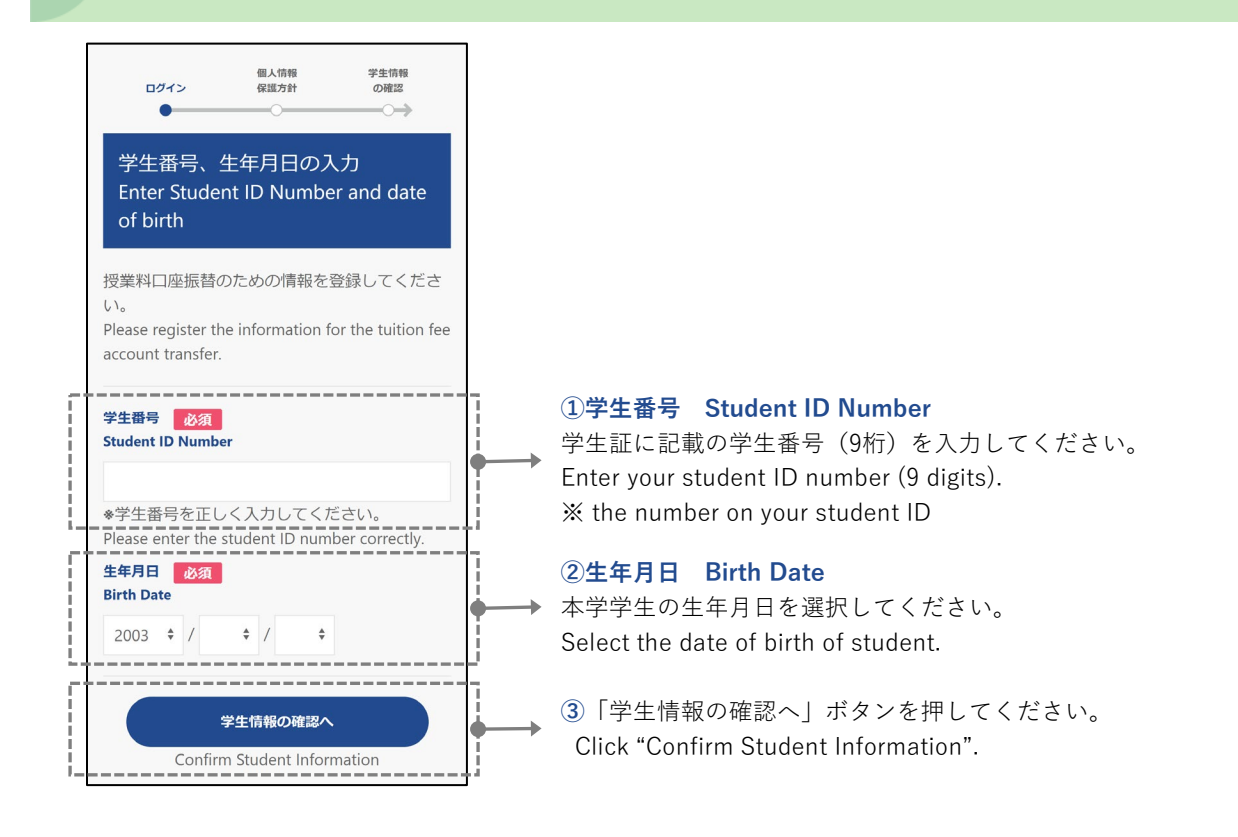

Step2

## 個人情報保護方針の確認・同意 Review and agree to the Privacy Policy

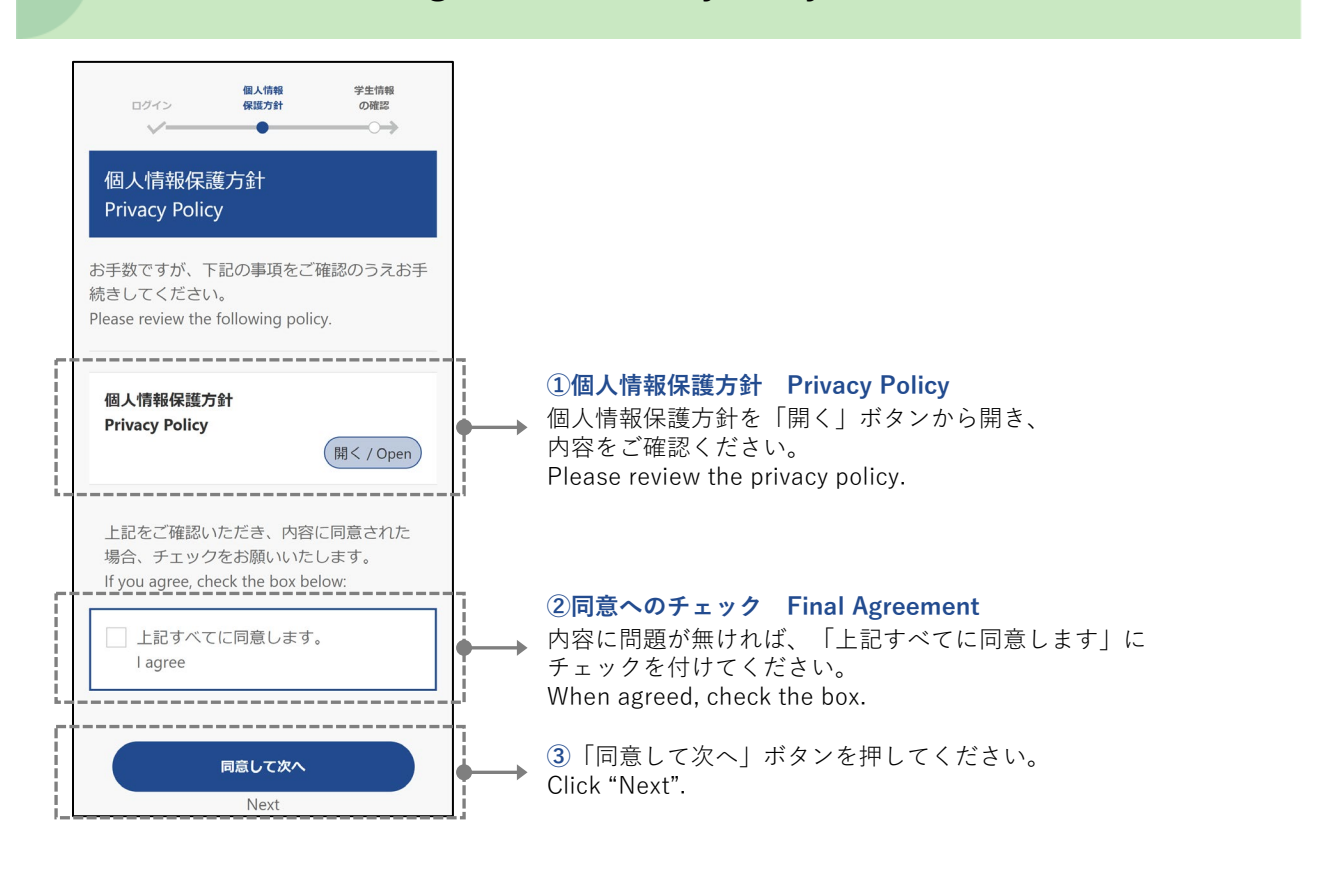

# Step3

学生情報の確認 Confirm student information

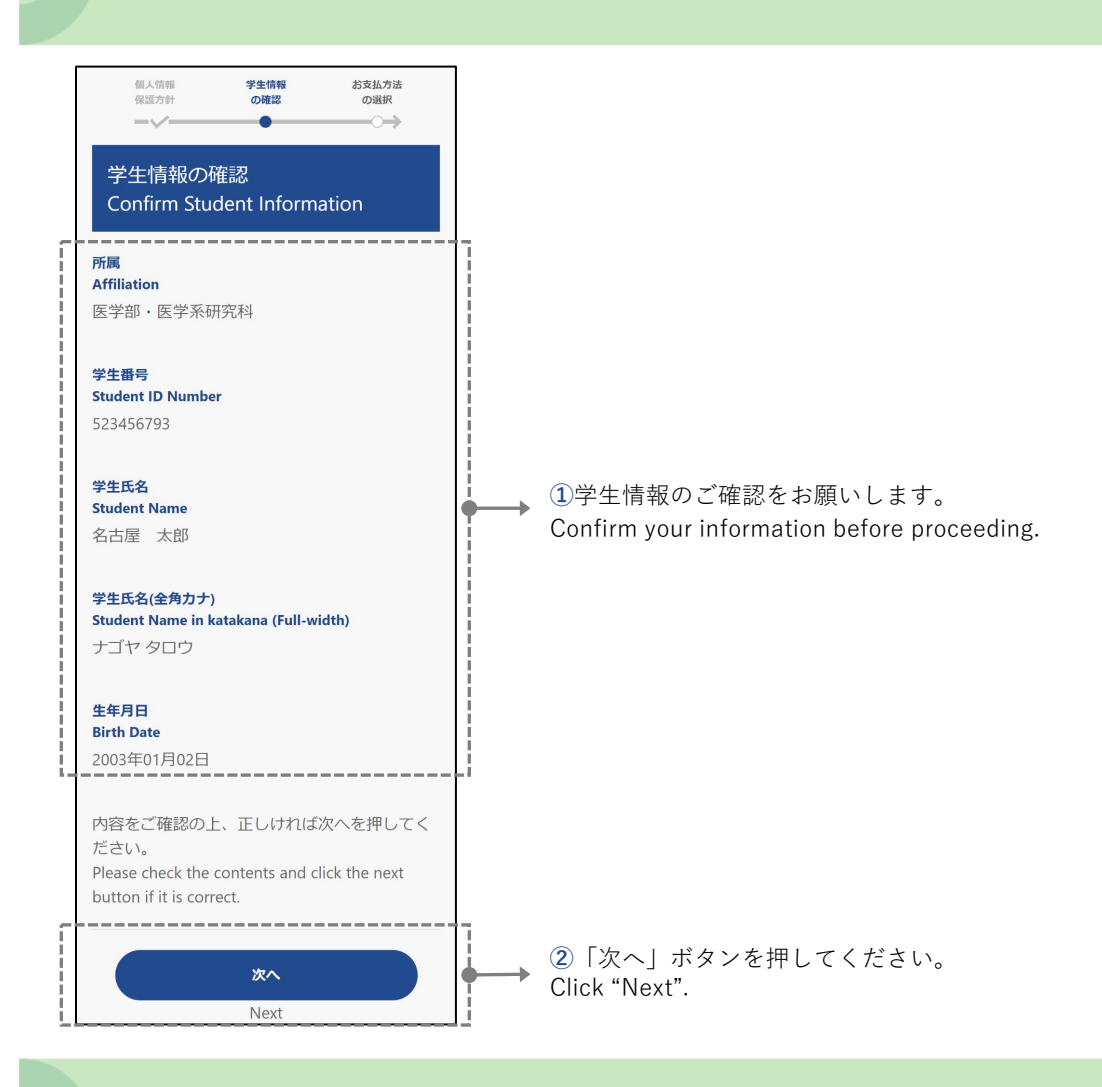

## Step4 お支払方法の選択 Select a payment method

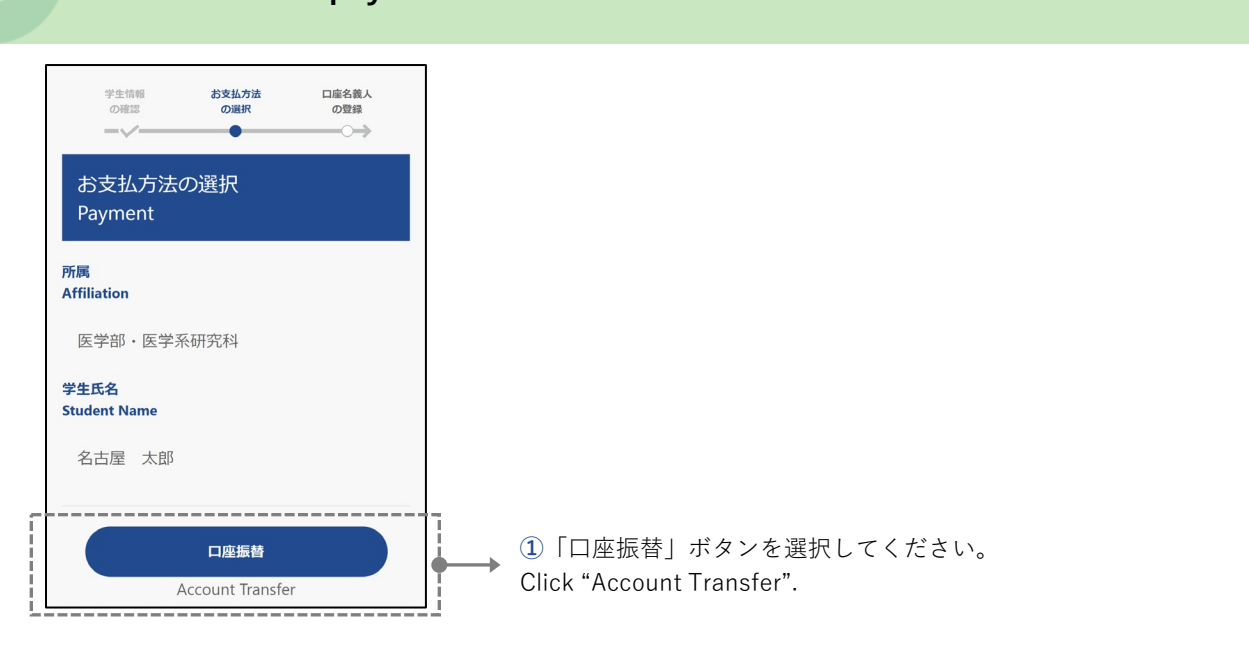

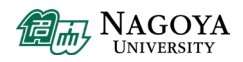

# Step5

## 口座名義人・メールアドレスの登録 Register bank account holder's name and E-mail Address

| お支払方法 <b>口座名義人 口座名義人</b><br>の選択 <b>の登録 の確認</b>                                 |
|--------------------------------------------------------------------------------|
| 口座名義人の登録<br>Register Bank Account Holder's<br>Name                             |
| 所属<br>Affiliation                                                              |
| 医学部・医学系研究科                                                                     |
| 学生氏名<br>Student Name                                                           |
| 名古屋 太郎                                                                         |
| 口座名葭人氏名 必须<br>Bank Account Holder's Name                                       |
| 名大 太郎                                                                          |
| 口座名義人氏名(全角力ナ) 修須<br>Bank Account Holder's Name in katakana(Full-<br>width)     |
| メイダイ タロウ                                                                       |
| メールアドレス <u>終</u> 須<br>E-mail Address                                           |
| xax@xaccaax                                                                    |
| ※ 登録完了メールの送信先です。<br>For the registration completion email.                     |
| ※ [no-reply@mail.kfront.jp]からメールを発信します。<br>受信できるようにしておいてください。                  |
| we send mail from [no-repiy@mail.krront.jp].<br>Please be ready to receive it. |
| 口座名義人の確認へ                                                                      |
| Confirm Bank Account Holder's Name                                             |

## ①**口座名義人氏名 Bank Account Holder's Name** 口座名義人氏名を入力してください。

Enter the bank account holder's name.

## ②口座名義人氏名(全角カナ)

Bank Account Holder's Name in Katakana (Full-width) → 口座名義人氏名(全角カナ)を入力してください。 Enter the bank account holder's name in katakana (Full-width).

#### ③メールアドレス E-mail Address

□座登録が完了した際の登録完了メールの送信先です。
「no-reply@mail.kfront.jp]からメールを発信します。
受信できるようにしておいてください。
Please enter your email address for the registration completion email.
We send mail from [no-reply@mail.kfront.jp].
Please be ready to receive it.

● 「□座名義人の確認へ」ボタンを押してください。
Click "Confirm Bank Account Holder's Name".

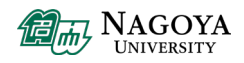

# Step6

number, PIN, etc.). Click below.

## 口座名義人・メールアドレスの確認 Confirm bank account holder's name and E-mail Address

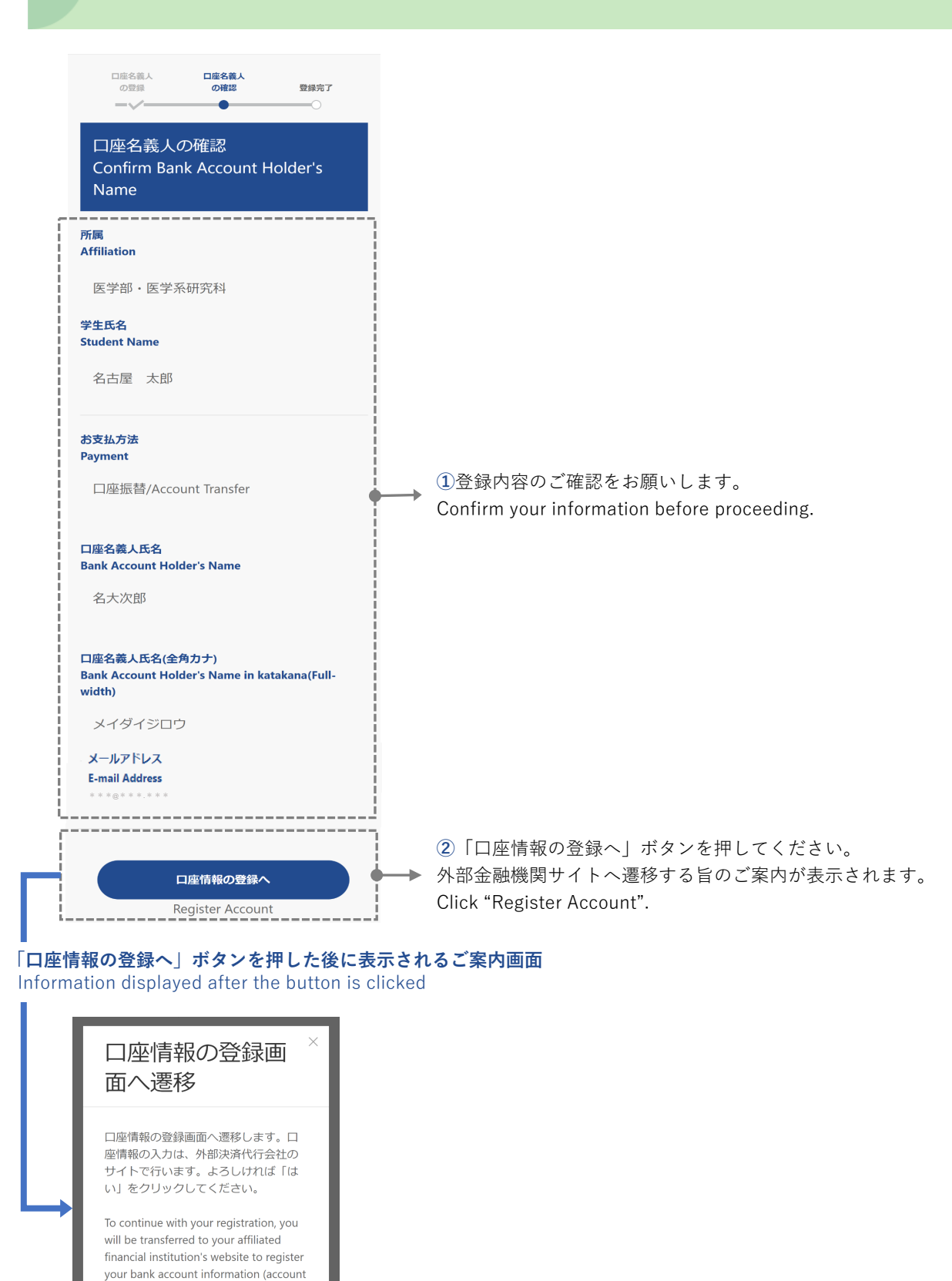

③「はい」ボタンを押してください。
外部金融機関サイトへ遷移します。
Click "YES". Go to the external financial institution site.

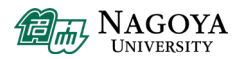

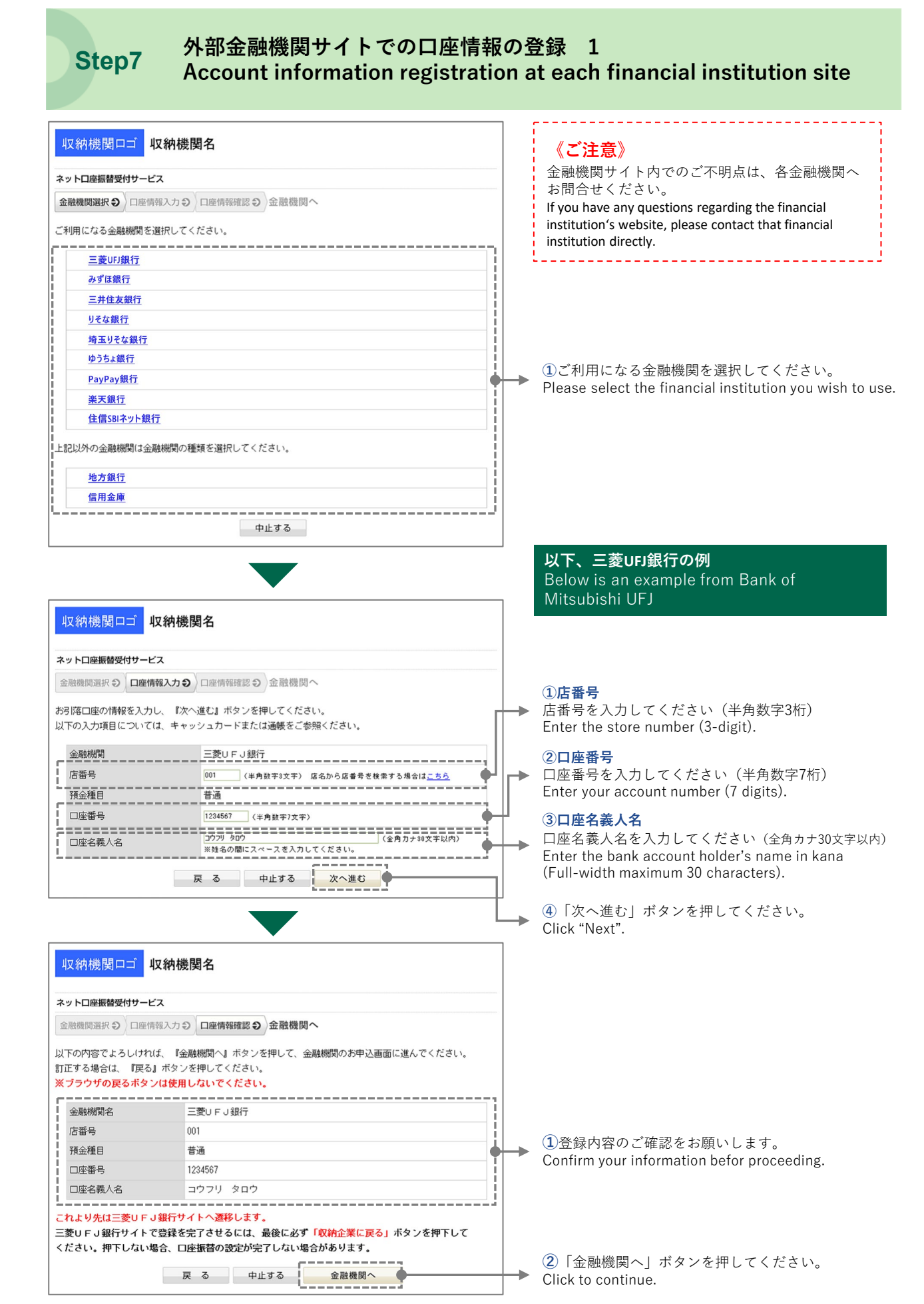

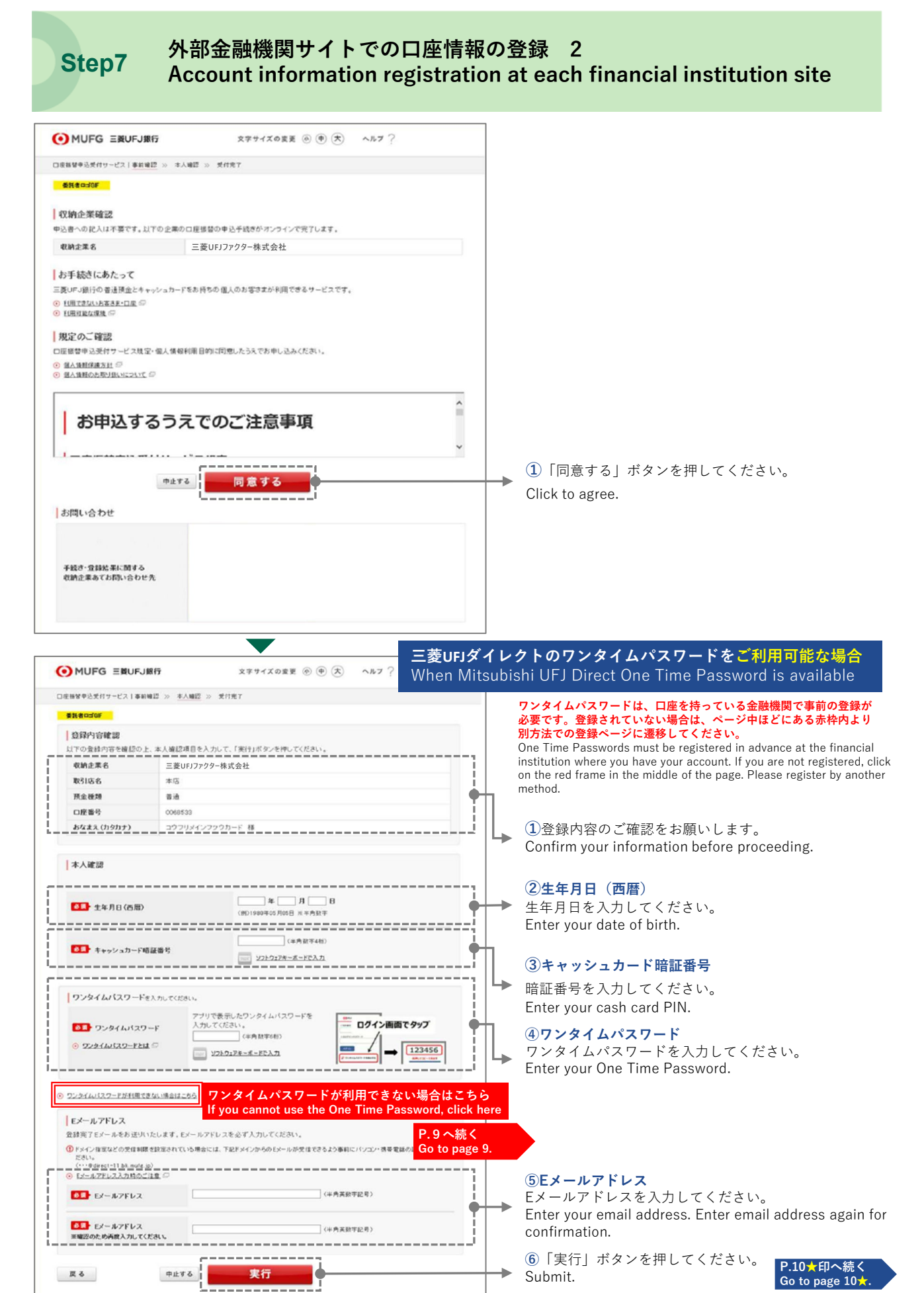

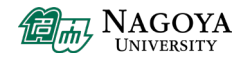

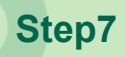

外部金融機関サイトでの口座情報の登録 3 Account information registration at each financial institution site

#### 三菱UFJダイレクトのワンタイムパスワードをご利用いただけない場合 When One Time Password for Mitsubishi UFJ Direct is not available

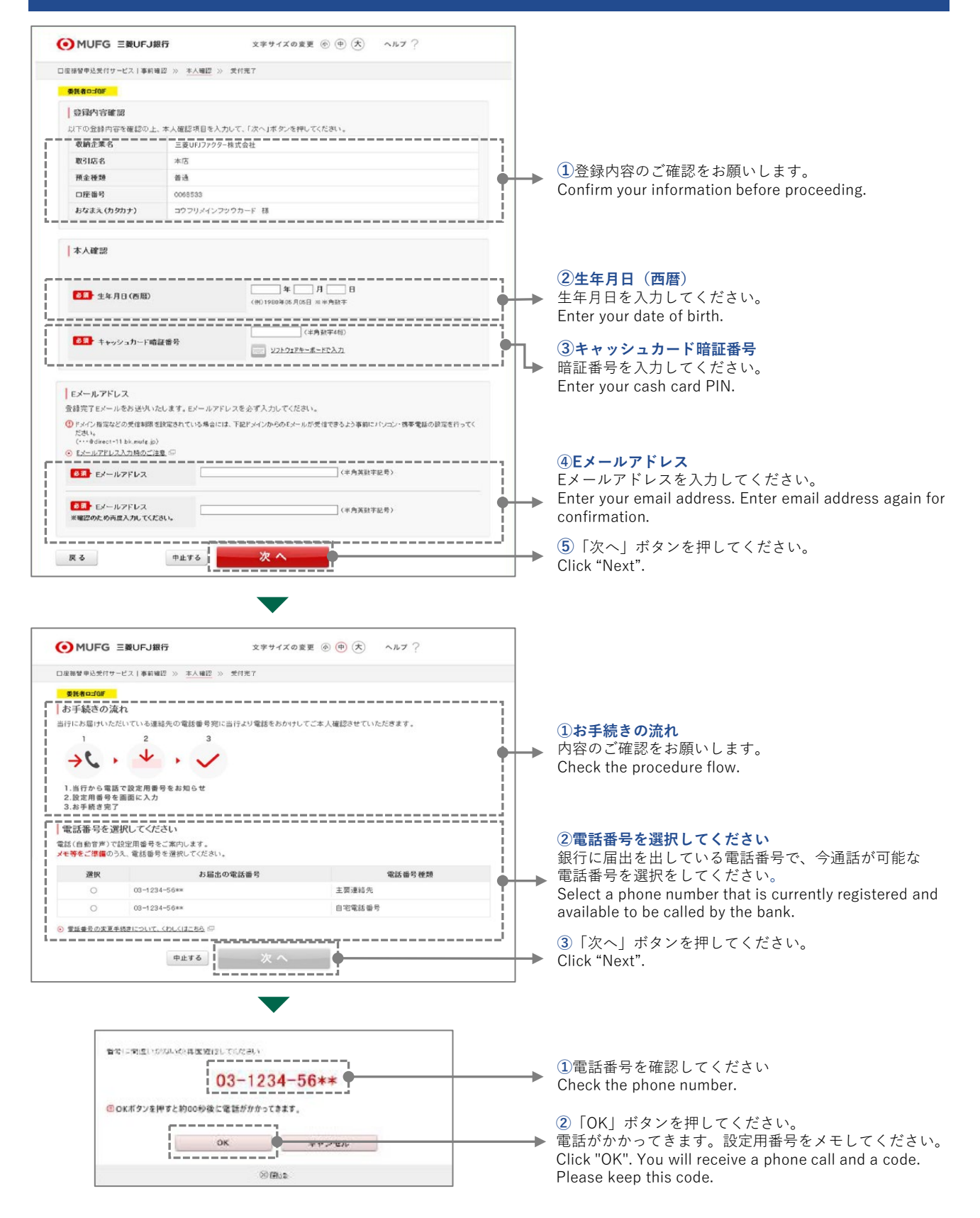

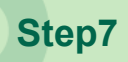

外部金融機関サイトでの口座情報の登録 4 Account information registration at each financial institution site

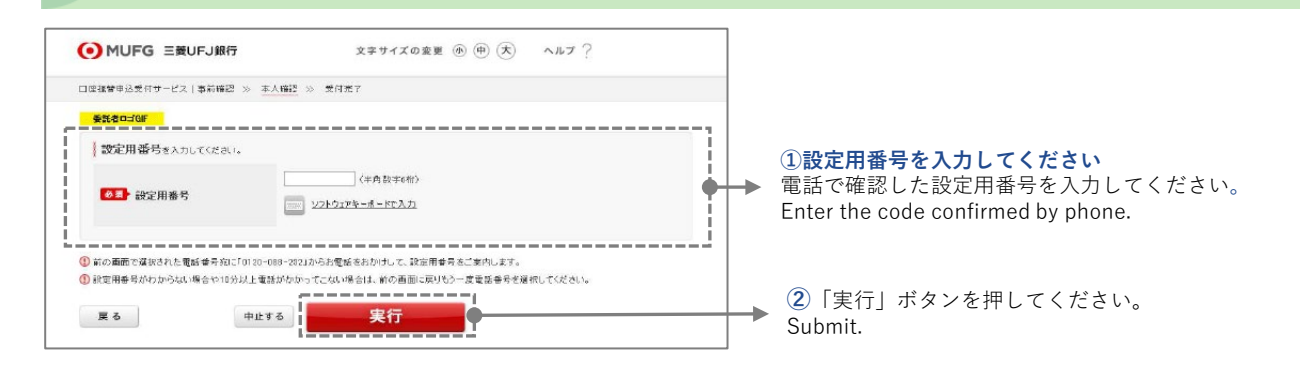

#### 三菱UFJダイレクトでの手続き最終画面《ワンタイムパスワードをご利用可能な場合/ご利用いただけない場合共通》 Final steps for users who either can or cannot use One Time Password for Mitsubishi UFJ Direct

| MUFG 三菱UFJ銀行                           | 文字サイズの変更 ⑧ (中) (大) ヘルプ ? |  |
|----------------------------------------|--------------------------|--|
| 口座橋留甲込受付サービス 事前障碍 >> 本人確認              | » <u>受付発7</u>            |  |
| 委託者中ゴGIF                               |                          |  |
| 銀行での口座振替のお申し込みを受け<br>収納企業画面へ戻るため、下記ボタン | t付けいたしました。<br>を押してください。  |  |
|                                        | 収納企業に戻る                  |  |
|                                        |                          |  |

①「収納企業に戻る」ボタンを押してください。
授業料口座振替・登録用Webサイトに戻ります。
Click the button to return.
Return to Tuition Fee Transfer Registration Web Site.

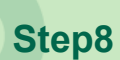

## 授業料口座振替・登録用Webサイトに戻り、登録完了 Complete financial site registration and return to tuition fee registration site and continue with completion

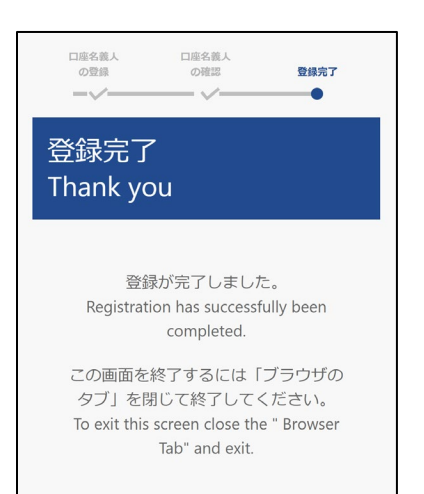

このページの表示をもって、登録完了となります。 When this page appears, your registration is complete.

# Step9登録完了メールの受信<br/>Receipt of registration completion email

届いたメールの内容を確認してください。 Please check the content of the received email.

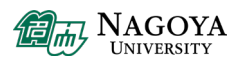

## ● 本マニュアルに関するお問い合わせ先

(メールでお問い合わせの際は、以下の内容を記載してください。)

- ・件名:授業料振替口座登録について
- ・本文:学生番号/氏名/所属学部・研究科、お問い合わせ内容

<u>※ 各金融機関サイトに関するお問い合わせは、ご利用の金融機関にお問い合わせください</u>

## ■東山キャンパス:財務部資金管理課収入グループ

E-mail: kei-syu@t.mail.nagoya-u.ac.jp

■医学部・医学系研究科:医学部・医学系研究科経理課経理グループ

E-mail: iga-keiri@t.mail.nagoya-u.ac.jp

## ■医学部保健学科・医学系研究科:医学部保健学科総務係

E-mail: kaikei1@met.nagoya-u.ac.jp

## 2023年9月27日改訂

## **O** For inquiries regarding this manual, please contact

(When contacting us by E-mail, please include the following information.)

- Subject : Registration for Tuition Transfer Account
- Main message : Student ID number/name/faculty/graduate school you belong to, and your inquiry
- **%**If you have any questions regarding the financial institution, please contact that financial institution directly.

#### ■Higashiyama Campus :

Financial Affairs Department Funding Control Division Incoming Payment Section

E-mail: kei-syu@t.mail.nagoya-u.ac.jp

School of Medicine/Graduate School of Medicine : Administration Department Accounting Section, School of Medicine / Graduate School of Medicine

E-mail: iga-keiri@t.mail.nagoya-u.ac.jp

■Department of Health Sciences, School of Medicine/Graduate School of Medicine : Auditing Section, School of Health Sciences / Graduate School of Medicine

E-mail: kaikei1@met.nagoya-u.ac.jp